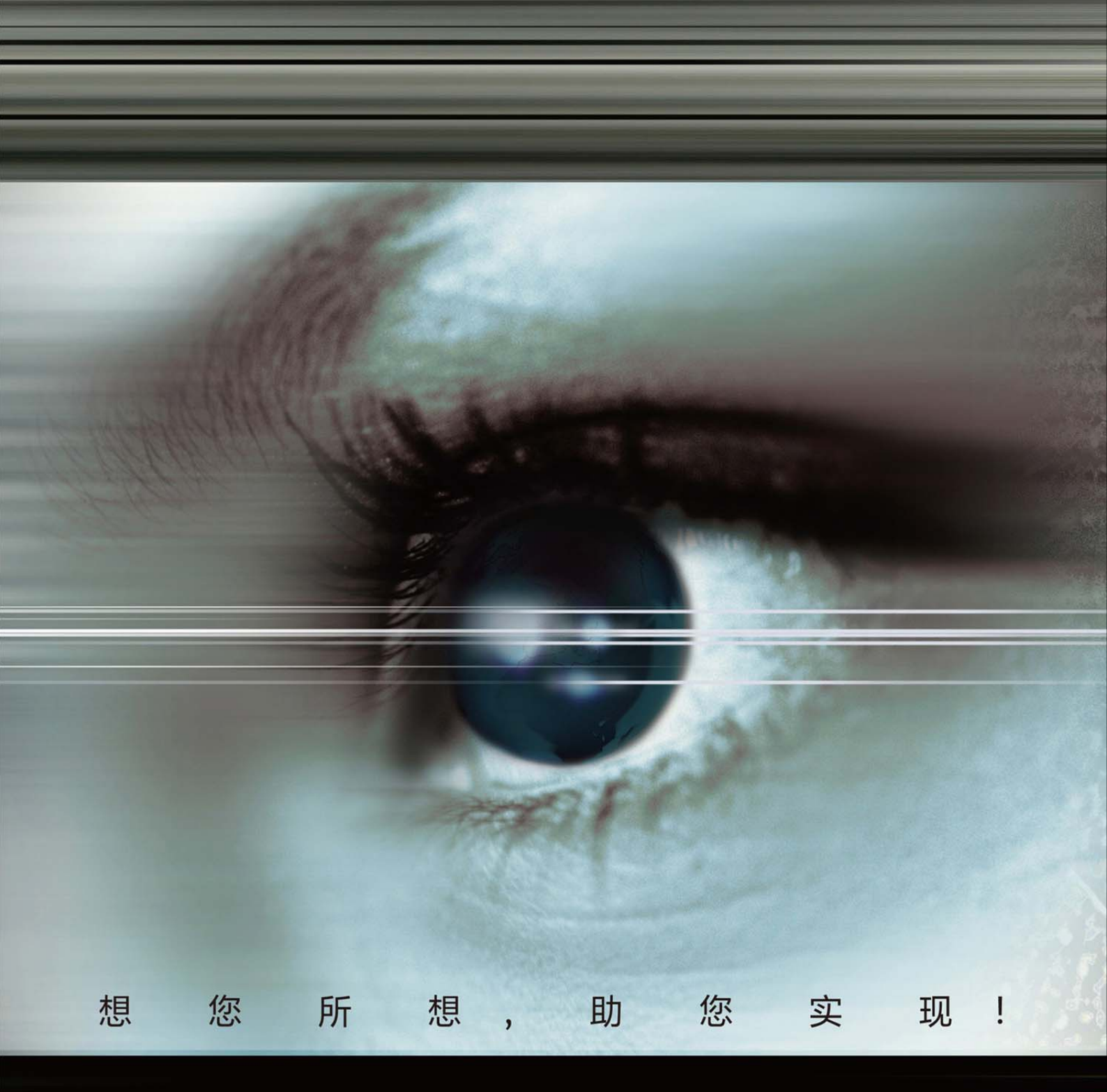

# ProSight 智能视觉软件 PointGrey 相机驱动安装指南

### PointGrey 相机驱动安装指南

版本: V1.1

版本声明:

由于产品版本升级或其他原因,本文档内容会不定期进行更新。除非另有约定, 本文档仅作为使用指导,本文档中的所有陈述、信息和建议不构成任何明示或暗 示的担保。

- 1. 安装 ProSight 软件,详见"ProSight 安装及快速入门说明书"。
- 2. 安装相机驱动。
  - 1) 根据系统版本选择相应的相机驱动,以64 位系统为例,双击

FlyCapture\_2.9.3.43\_x64

2) 勾选"FlyCapture2\_x64.msi"后点击"Install"

| FlyCapture 2.9 Release 43 (x64) installation: |
|-----------------------------------------------|
| FlyCapture2_x64.msi                           |
|                                               |
|                                               |
|                                               |
|                                               |
|                                               |

3. 点击"Next"

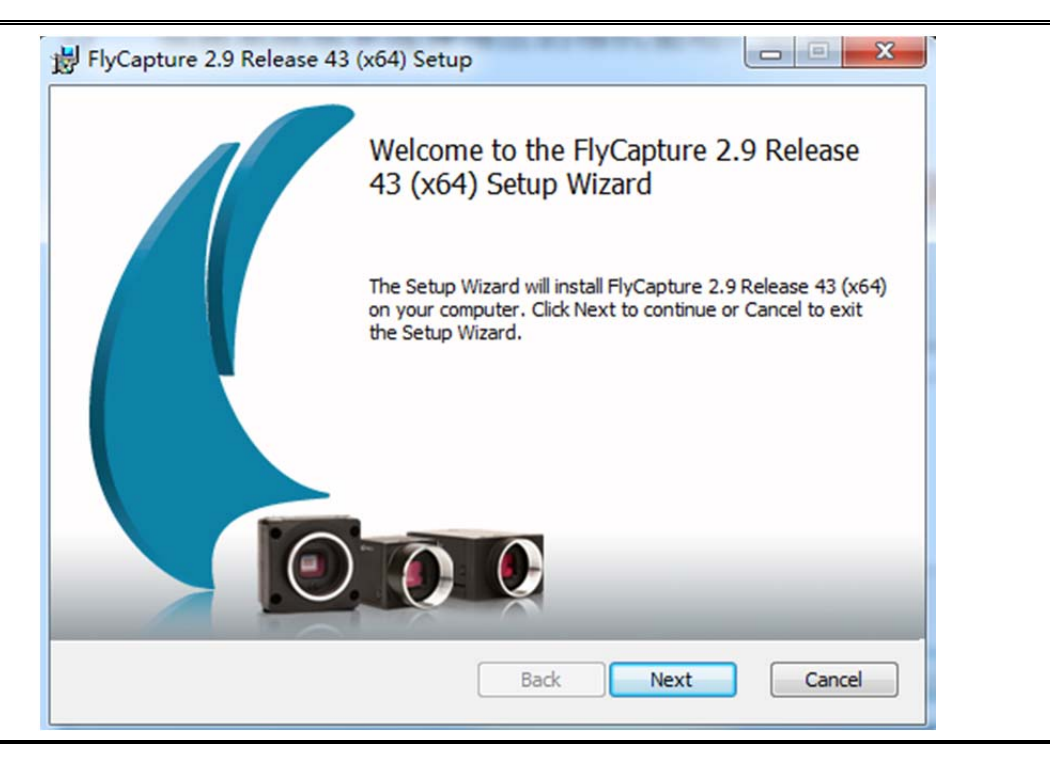

4. 勾选 I accept 后点击"Next",

| PGR FlyCapture® SDK License Agreement<br>READ CAREFULLY: This is a legal agreement between you (an individual or a single entity) ("you") and Point Grey Research, Inc. ("PGR"). Before installing and using the FlyCapture® Software Development Kit and any updates to it that we may at our discretion provide to you (collectively, the "SDK"), you should read this agreement. If you do not agree with all of the terms of this agreement, do not install or use the SDK. PGR may change this agreement at any time and it is your responsibility to review the most updated version of it on PGR's website at<br>I accept the terms in the License Agreement | nd-User License A<br>Please read the follo                                                                          | Agreement<br>wing license agreemen                                                                                                | t carefully                                                                                     |                                                               |                                                            |
|----------------------------------------------------------------------------------------------------|----------------------------------------------------------------------------------------------------|----------------------------------------------------------------------------------------------------|-------------------------------------------------------------------------------------------------|---------------------------------------------------------------|------------------------------------------------------------|
| READ CAREFULLY: This is a legal agreement between you (an individual or a single entity) ("you") and Point Grey Research, Inc. ("PGR"). Before installing and using the FlyCapture® Software Development Kit and any updates to it that we may at our discretion provide to you (collectively, the "SDK"), you should read this agreement. If you do not agree with all of the terms of this agreement, do not install or use the SDK. PGR may change this agreement at any time and it is your responsibility to review the most updated version of it on PGR's website at                                                                                         | PGR                                                                                                    | FlyCapture® SDF                                                                                                    | ( License Ag                                                                                    | reement                                                       |                                                            |
| ☑ I accept the terms in the License Agreement                                                                                                    | READ CAREFULI<br>individual or a s<br>Inc. ("PGR"). Be                                                              | LY: This is a legal<br>ingle entity) ("you                                                                                        | agreement<br>") and Point                                                                       | Grey Rese                                                     | ou (an<br>earch,                                           |
|                                                                                                    | Software Develo<br>our discretion pr<br>read this agreer<br>this agreement,<br>this agreement of<br>the most update | opment Kit and ar<br>rovide to you (coll<br>nent. If you do no<br>do not install or u<br>at any time and it<br>d version of it on | by updates to<br>lectively, the<br>ot agree with<br>use the SDK.<br>is your resp<br>PGR's websi | "SDK"), yo<br>all of the<br>PGR may<br>onsibility to<br>te at | ®<br>may at<br>bu should<br>terms of<br>change<br>o review |

5. 点击"Next"

| telease Notes                                                 |                      |
|---------------------------------------------------------------|----------------------|
| The following information describes this installation.        | •                    |
|                                                               |                      |
| View The Online Release Notes                                 |                      |
|                                                               |                      |
| The release notes will open in a web browser. (A network conr | nection is required) |
| The release notes will open in a web browser. (A network conr | nection is required) |
| The release notes will open in a web browser. (A network conr | nection is required) |
| The release notes will open in a web browser. (A network conr | nection is required) |
| The release notes will open in a web browser. (A network conr | nection is required) |

6. 此处设置用户账户名称等,如不需要修改则直接点击"Next"

|                                                                  | ersonalize your installation.                |  |
|------------------------------------------------------------------|----------------------------------------------|--|
| Full Name:                                                       | dell                                         |  |
| Organization:                                                    | Microsoft                                    |  |
| Email address (optional):                                        | example@example.com                          |  |
| share this computer. You r                                       |                                              |  |
| share this computer. You<br>users. Install this applicati        | on for:                                      |  |
| share this computer. You n<br>users. Install this applicati      | Anyone who uses this computer                |  |
| share this computer. You r<br>users. Install this applicati<br>© | Anyone who uses this computer<br>Only for me |  |

7. 自定义安装位置后,点击"Next"

| estination Folder<br>Click Next to install to the default folder | r or click Change to choos | e another. | K |
|------------------------------------------------------------------|----------------------------|------------|---|
| istall FlyCapture 2.9 Release 43 (x64) t                         | to:                        |            |   |
| C: \Program Files \Point Grey Research \F<br>Change              | lyCapture2\                |            |   |
|                                                                  |                            |            |   |

8. 以千兆网相机为例,选择最后一项"I will use GigE cameras",点击"Next"

根据需要选择对应的接口类型相机,也可以选择 USB 或 firewire

| Please select drivers     | to install.             |                        |                          |        |
|---------------------------|-------------------------|------------------------|--------------------------|--------|
| I will use firewire came  | eras.                   |                        |                          |        |
| Install PGRCAM - Po       | oint Grey Firewire Ca   | amera Driver.          |                          |        |
| Install FirePRO - Poi     | int Grey Firewire In    | terface Driver.        |                          |        |
|                           |                         |                        |                          |        |
| T will use USB cameras    | Paint Craw UCD C        | Driver                 |                          | _      |
|                           | - Point Grey USB Ca     | amera Driver.          | Configure USBPro         |        |
| Pu default the LISPDre    | driver will be installe | d on interfaces with i | anthing currently compac | tod as |
| well as interfaces with   | only Point Grey cam     | eras connected. Click  | the "Configure USBPro"   | butto  |
| to view or change the i   | interfaces that will r  | have the USBPro drive  | er installed.            |        |
| 🗸 I will use GidE cameras |                         |                        |                          |        |
| Install Point Grow M      | atwork Filter Driver    |                        |                          |        |
| Network connections       | may temporarily         | ao down during th      | e filter driver install  |        |
| ictwork connections       | may cemporarily         | go down during u       | ie niter unver install.  |        |

9. 选择 Click to confirm

| Ple                     | firm Interface Selection ease verify your interface driver selection.                                                                                                    |
|-------------------------|----------------------------------------------------------------------------------------------------|
| You l<br>not b<br>inter | nave selected the following interface drivers to be installed. Greyed out drivers will<br>we installed. Please confirm the selection or go back to change the selected<br>faces. |
|                         | PGR Camera Driver                                                                                                    |
|                         | PGR FirePro Driver                                                                                                    |
|                         | PGR USB Camera Driver                                                                                                    |
|                         | PGR USBPro Driver                                                                                                    |
|                         | PGR Network Filter Driver                                                                                                    |
|                         | Click to confirm                                                                                                    |
|                         |                                                                                                    |
|                         |                                                                                                    |
|                         |                                                                                                    |

#### 10.点击"Next"

| Sele                       | tional Installer Options<br>ect additional functions for the installer to perform.                                                                                                    |
|----------------------------|----------------------------------------------------------------------------------------------------|
| f you<br>select<br>registe | would like the FlyCapture2 DirectShow dlls to be registered during installation<br>the checkbox below. The FlyCapture2 DirectShow dlls can be<br>ered/unregistered after installation using the FlyCapture2->Utilities shortcut. |
|                            | The installer will register the DirectShow dlls.                                                                                                    |
| To opt<br>using f          | imize performance, we recommend that processor idle states be disabled when<br>FlyCapture2                                                                                                    |
| Check<br>checke<br>after r | the box below to allow FlyCapture2 to manage processor idle states. If<br>ed, FlyCapture2 will disable processor idle states while active and restore them<br>running.                                                           |
| V                          | ] FlyCapture2 will manage processor idle states.                                                                                                    |
|                            |                                                                                                    |

.点击"Next",点击"Install",等待安装

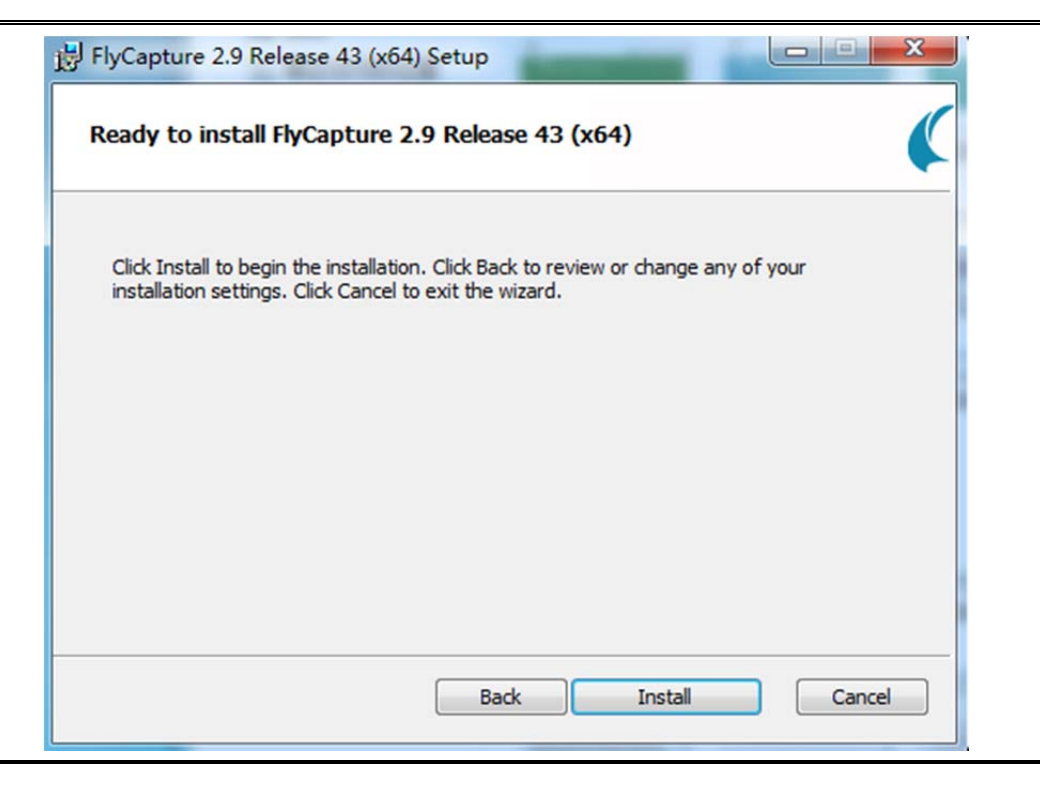

12. 点击"Finish"按钮

如果是千兆网相机,需要设置手动 IP 地址

| B FlyCapture 2.9 Release 43 | (x64) Setup                                                   |
|-----------------------------|---------------------------------------------------------------|
|                             | Completed the FlyCapture 2.9 Release 43<br>(x64) Setup Wizard |
|                             | Click the Finish button to exit the Setup Wizard.             |
|                             | View FlyCapture2 Release Notes.                               |
|                             | View FlyCapture2 SDK Help.                                    |
|                             | View FlyCapture2 API Help.                                    |
|                             | Launch the GigE Configurator.                                 |
|                             |                                                               |
|                             |                                                               |
|                             |                                                               |
|                             | Back Finish                                                   |

13.点击"确定"完成相机驱动安装。

| FlyCapture 2.9 Release 43 (x64) installed successfully! |  |
|---------------------------------------------------------|--|
| 确定                                                      |  |